あたらしい上手くんシリーズ

## 上手くん α 導入手順書

【ライセンス解除処理(オフライン)】

①上手くんαを起動し、メニュー画面右『ライセンス関係』『上手くんαライセンス管理を行います』 を選択します。

| के 💁 के राजित की राजित 🖬 स्वरण<br>इन्द्र | 2027                                   |                                                                                        | 5/05286                                                                                                    | ライセンス関係             |   |
|------------------------------------------|----------------------------------------|----------------------------------------------------------------------------------------|----------------------------------------------------------------------------------------------------|---------------------|---|
| 084-28 20-37 HBR 48-58                   |                                        |                                                                                        | Three the second second | 上手くんロライセンス管理        | ۲ |
| See.                                     | Calescence was                         | _                                                                                      | a. 25                                                                                                    | 2 上手くんロライセンス管理を行います |   |
| 3 前年度からの実験                               | 10 データ 一級単い 神。                         |                                                                                        | C III                                                                                                    |                     |   |
| a mylikofia                              | 19 1235-161<br>19 1235-16道<br>14 6月時期起 | <ol> <li>ユージョンステノ</li> <li>スージョンステノ</li> <li>スーパージョンステノ</li> <li>スーパージョンステノ</li> </ol> |                                                                                                    |                     |   |
| 😥 tutan 🔃 2-r-m                          | о жилт                                 |                                                                                        |                                                                                                    |                     |   |

② ライセンス管理画面を表示します。登録済み製品一覧から解除したい上手くんαに チェックをつけ、『ライセンス解除』を選択します。

| 登録済み製品一覧<br>【状態]○:正常 ×:期限切れ -:ライセンス未導入<br>□ 経理上手くん <sub>2</sub> <u>29×/407 表面 見 74 ビンス1 回日日留ち 使用期時 ハーンヨン (408)</u><br>□ 経理上手くん <sub>2</sub> <u>20×/×××××××××××××××××××××××××××××××××××</u> | 上手くんの<br>ライセンス新規登録<br>ライセンスキー入力:                                                    | シリーズ ライセンス管理<br>登 録                                             | 解除する製品に<br>チェックをつける |
|----------------------------------------------------------------------------------------------------|-------------------------------------------------------------------------------------|-----------------------------------------------------------------|---------------------|
| □ 経理上手          □ 経理上手         xxxxxxxxxxxxxxxxxxxxxxxxxxxxxxxxxxxx                                                                                                    | 登録済み製品一覧<br>                                                                        | 【状態】〇:正常 ×:期限切れ -:ライセンス未導入<br>四行留ち 区用期限 ハーンヨノ 10度               |                     |
| ライセンス組み込み ライセンス解除 ライセンスキー表示                                                                                                    |                                                                                     |                                                                 |                     |
| ライセンスファイルを取得し「ライセンス組み込み」を行ってください。                                                                                                    | ライセンス組み込み ライセンス解除<br>インターネットに接続されていないお客様はライセンスキー会<br>ライセンスファイルを取得し「ライセンス組み込み」を行ってくだ | <mark>ライセンスキー表示</mark><br>春後、上手くん α シリーズオフライン版ポータルサイト にて<br>さい。 |                     |

③ 下記注意メッセージを表示します。確認後『解除』を選択します。

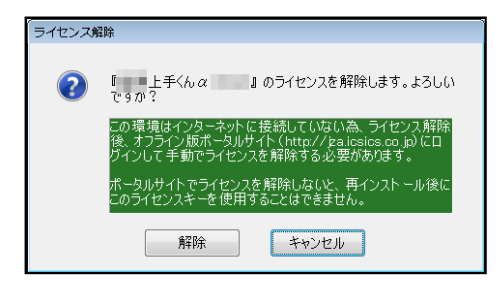

④ ライセンスキー、解除コードが表示されます。必ず『保存』か『印刷』を行って下さい。

| 上手くんロシリーズ 解除コード発行                                                                |                          |   |  |  |
|----------------------------------------------------------------------------------|--------------------------|---|--|--|
| ライセンスキー :                                                                        | XXXXXXXXXXX              |   |  |  |
| 解除コード:                                                                           | XXXXX                    |   |  |  |
| オフラインでの運用の為、上記ライセンスキー解除コードを保存し <u>上手くん</u><br><u>aポータルサイト</u> にてライセンス解除を行ってください。 |                          |   |  |  |
| 上手くんαシリーズホームページ                                                                  | http://jza.icsics.co.jp/ |   |  |  |
|                                                                                  |                          | + |  |  |

## 以下作業はインターネットが接続されている環境で行います。

⑤ インターネット接続機で上手くん α Web サイトを開き、オフライン版の『ログイン認証』を選択 します。ログイン認証画面での手順④の『ライセンスキー』を入力しログインします。

| オフライン版について                                                                                                    |                                                                                                    |
|----------------------------------------------------------------------------------------------------|----------------------------------------------------------------------------------------------------|
| インター ネットに接続されていない パンコンに上手くん α シリーズをインストー ルする方は下のオフライン版をダウンロードしてください。<br>▶ 1ンストート▼■素======                          | レチくんで、<br>エランスクラントマン・<br>ITORY-MARKETT<br>ログイン装置<br>Sr(t224                                                                                                    |
| ◇オフライン版はこちら ◇ボータルサイトはこちら                                                                                           | 07/2                                                                                                    |
| * インターネル目接続されていないコンピュータ<br>にインスケールする場合に選択してくたさい。<br>行うてん版をインスケールした対応におららのポータ<br>ルサイトロジイクしてうイセンスの登録 解除・取<br>得を行います。 | and a phonomenological distribution of a single strength of the second strength of the single strength of the single strength of the sing |
|                                                                                                    | 10.1                                                                                                    |

⑥ 『ライセンスの解除』を選択します。

| ▲ 10 mm <sup>2</sup>               | Hordan -                                                                                                    | A = 0          |
|------------------------------------|----------------------------------------------------------------------------------------------------|----------------|
| 27501 MADI #201 EM0.030 3-001 A020 | 10441790-001°T-7-0                                                                                                    | -1814 - 190707 |
| 1                                  | ☆ 上手くん ã.     #25725#8540-8846                                                                                                    |                |
|                                    | ■ 新売促進課用です様メニュー                                                                                                    |                |
|                                    | ライセンスキー コー・・・・・・・・・・・・・・・・・・・・・・・・・・・・・・・・・・・                                                                                                    |                |
|                                    | 2112222210085                                                                                                    |                |
|                                    | JUTTINGSTONE FRAME                                                                                                    |                |
|                                    | ライセンスの解題                                                                                                    |                |
|                                    |                                                                                                    |                |
|                                    |                                                                                                    |                |
| A but.                             | Non-transformation (Control of Control and Control (Control (Contro) (Contro) (Contr |                |
|                                    |                                                                                                    |                |
|                                    |                                                                                                    | S. 2005 -      |

⑤ 解除手順④で表示された『解除コード』を入力すると解除処理は完了です。

| 0 0 0 0 0 0 0 0 0 0 0 0 0 0 0 0 0 0 0                                                                                                    | - 0 <mark>- ×</mark><br>n + 0 |
|----------------------------------------------------------------------------------------------------|-------------------------------|
| - 2758(Y) MAR(E) BOS(Y) 296(F) 765(N)<br>上年6人のオフライズ道ユーザーサイト                                                                                                   | 18854 1741797                 |
| ヘ上手くん α.                                                                                                    |                               |
| 2232                                                                                                    |                               |
| WARDOW FOR A CONTRACTOR                                                                                                    |                               |
| ライセンスキー                                                                                                    |                               |
| 解除コード                                                                                                    |                               |
|                                                                                                    |                               |
| 9782                                                                                                    |                               |
|                                                                                                    |                               |
|                                                                                                    |                               |
| 有 るごよ<br>当了 の IIMoniest ReviewEllia 0.7555号を提供したえます。この子 の を利用するには、Andriane(3)のAnae 合意文を意用たしてとたい。<br>DD Philiphing 1001 March 2010 JLD によれ Model 1 Million 43. |                               |